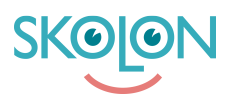

Kunskapsbas > Funktioner i Skolon > Min samling > Slik deler du lenker og verktøy fra din samling

## Slik deler du lenker og verktøy fra din samling

Ulf Kronsell - 2022-01-07 - Min samling

| ✓ Elever ✓ Lærer ✓ Administrator |
|----------------------------------|
|----------------------------------|

Å dele lenker og verktøy til andre brukere er en smart funksjon i Skolon og dette kan du gjøre direkte fra din samling!

## Slik gjør du:

1. Logg inn i Skolon.

Du havner da direkte i din samling med dine digitale verktøy og læremidler.

1. Høyreklikk på det verktøyet som du ønsker å dele videre til noen andre.

Du får da opp en meny

| $\bigcirc$ demoskolen $\rightleftharpoons$ |                                       | <u>و</u> | ii 🌔                                    |  |
|--------------------------------------------|---------------------------------------|----------|-----------------------------------------|--|
| 🤓 Min samling                              | Q Søk i din samling                   |          |                                         |  |
| LEARNLAB<br>14. TRINN<br>LEARN             | Kerni<br>Ar 2-9<br>LearnLab 14. trinn |          |                                         |  |
| LearnLab 14. trinn                         | Åpne applikasjon len                  |          | Grow Garden<br>læringsspill- spill og l |  |
| Engelska<br>At.7-9<br>Digilär.             | Fjern T                               |          | S                                       |  |
| Engelsk for<br>ungdomsskolen               | Creaza                                |          | Seterra                                 |  |

I menyen kan du velge:

- Åpne applikasjon

```
- Del
```

## - Fjern

1. Om du vil dele et verktøy, velg Del.

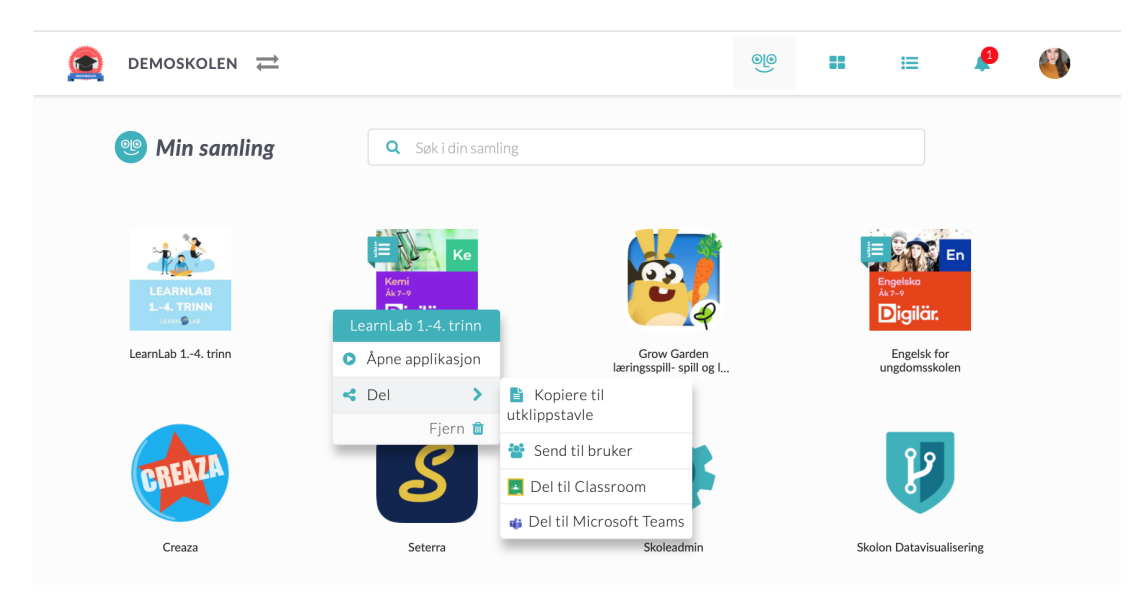

Her kan du velge hvordan du vil dele verktøyet:

- Kopier til utklipp: En lenke kopieres automatisk og du kan siden lime inn i f.eks. en mail eller et dokument.

- Send til brukere: Send verktøyet direkte til en annen bruker i Skolon.

- Del til Classroom: Om din skole har en kobling til Google Classroom, så kan du dele verktøyet direkte fra din samling til Classroom. Denne knappen synes dersom koblingen er aktivert av skolens Skolon-administrator.

- Del til Teams: Om deres skole har en kobling til Microsoft Teams, så kan du dele verktøyet direkte fra din samling til Teams. Denne knappen synes dersom koblingen er aktivert av skolens Skolon-administrator.

Klart!